# Administering SAL on Avaya Aura ™ System Platform

November 2009 Issue Number: 1

#### © 2009 Avaya Inc. All rights reserved.

#### Notice

While reasonable efforts were made to ensure that the information in this document was complete and accurate at the time of printing, Avaya Inc. can assume no liability for any errors. Changes and corrections to the information in this document may be incorporated in future releases.

#### **Documentation disclaimer**

Avaya Inc. is not responsible for any modifications, additions, or deletions to the original published version of this documentation unless such modifications, additions, or deletions were performed by Avaya. Customer and/or End User agree to indemnify and hold harmless Avaya, Avaya's agents, servants and employees

against all claims, lawsuits, demands and judgments arising out of, or in connection with, subsequent modifications, additions or deletions to this documentation to the extent made by the Customer or End User.

#### Link disclaimer

Avaya Inc. is not responsible for the contents or reliability of any linked Web sites referenced elsewhere within this documentation, and Avaya does not necessarily endorse the products, services, or information described or offered within them. We cannot guarantee that these links will work all of the time and we have no control over the availability of the linked pages.

#### Warranty

Avaya Inc. provides a limited warranty on this product. Refer to your sales agreement to establish the terms of the limited warranty. In addition, Avaya's standard warranty language, as well as information regarding support for this product, while under warranty, is available through the following Web site: <a href="http://www.avaya.com/support">http://www.avaya.com/support</a>

#### Copyright

Except where expressly stated otherwise, the Product is protected by copyright and other laws respecting proprietary rights. Unauthorized reproduction, transfer, and or use can be a criminal, as well as a civil, offense under the applicable law.

#### **Open Source Attribution**

The Product utilizes open source software. For copyright notifications and license text of third-party open source components, please see the file named Avaya/Gateway/LegalNotices.txt in the directory in which you have installed the software.

#### Avaya support

Avaya provides a telephone number for you to use to report problems or to ask questions about your product. The support telephone number is 1-800-242-2121 in the United States. For additional support telephone numbers, see the Avaya Web site: <u>http://www.avaya.com/support</u> The SAL (Secure Access Link) Gateway Implementation Guide (<u>http://compasweb.dr.avaya.com/cgi-bin/wwwcompas?prodid=140284&dformat=pdf</u>) provides an overview of the SAL 1.5 and explains how to install the gateway and configure the gateway for the remote service of managed devices for the use of support Avaya Customers, Business Partner and Avaya personnel. You can read the Gateway Implementation Guide to understand how SAL 1.5 works and gain some background on how to install and configure SAL gateway in general.

This document focuses on how to make the SAL gateway configurations especially for System Platform (SP) and how to test remote access and alarming for SP and the products (in the MBT/SP template) running on the virtual machines of SP.

# **SAL Gateway configurations**

The SAL (Secure Access Link) Gateway includes a Web-based Gateway UI that provides status information, configuration interfaces, and logging. This section describes how to configure the gateway and the managed devices for alarming and remote access. The devices include SP's domain0 (dom0), console domain (cdom), and other product virtual machines (CM, CMM, AES, SES, Utility Server and Media Services) in SP.

The configuration steps are described as follows:

1: To log into the SP Web console:

Go to Avaya Aura System Platform's Web console https://<SP cdom name or ip addr>/webconsole and log in.

| ® Avaya Aura™ System Platform - Mozilla             | Firefox                                      |                                     |                    |                         |
|-----------------------------------------------------|----------------------------------------------|-------------------------------------|--------------------|-------------------------|
| Eile Edit View Higtory Bookmarks Tools Help         |                                              |                                     |                    | 0                       |
| C 🗙 🔂 https://135.35.235.246/                       | webconsole/vsplogin.action                   |                                     | ☆・ Google          | P                       |
| 🔟 Most Visited Ҏ Getting Started َ Latest Headlines |                                              |                                     |                    |                         |
| 🥥 Disable* 🚨 Cookies* 🛄 CSS* 📰 Forms* 🔳 Images* 🕕   | Information* 🏐 Miscellaneous* 🥒 Outline*     | 📲 Resize* 🥜 Tools* 🔄 View Source* 🌽 | Options            | 🗸 🕕 👜                   |
| Y! · & ·                                            | /eb • Error loading toolbar buttons. Click h | ere to retry                        |                    |                         |
| Αναγα                                               |                                              |                                     | Avaya Aura™ System | Platform<br>Web Console |
|                                                     |                                              |                                     |                    | ?Help                   |
|                                                     |                                              |                                     |                    |                         |
|                                                     | Login                                        |                                     |                    |                         |
|                                                     | User Id                                      | admin                               |                    |                         |
|                                                     | Password                                     | •••••                               |                    |                         |
|                                                     |                                              | Reset Log On                        |                    |                         |
|                                                     |                                              |                                     |                    |                         |

Copyright © 2009 Avaya Inc. All Rights Reserved.

## 2. To launch the SAL gateway UI:

After logging in, select Server Management from the left side menu and then select **SAL Gateway Management** under **Server Management**. After the SAL Gateway Management page is loaded on the right panel, click **Launch SAL Gateway Management Portal** to launch the SAL Gateway UI.

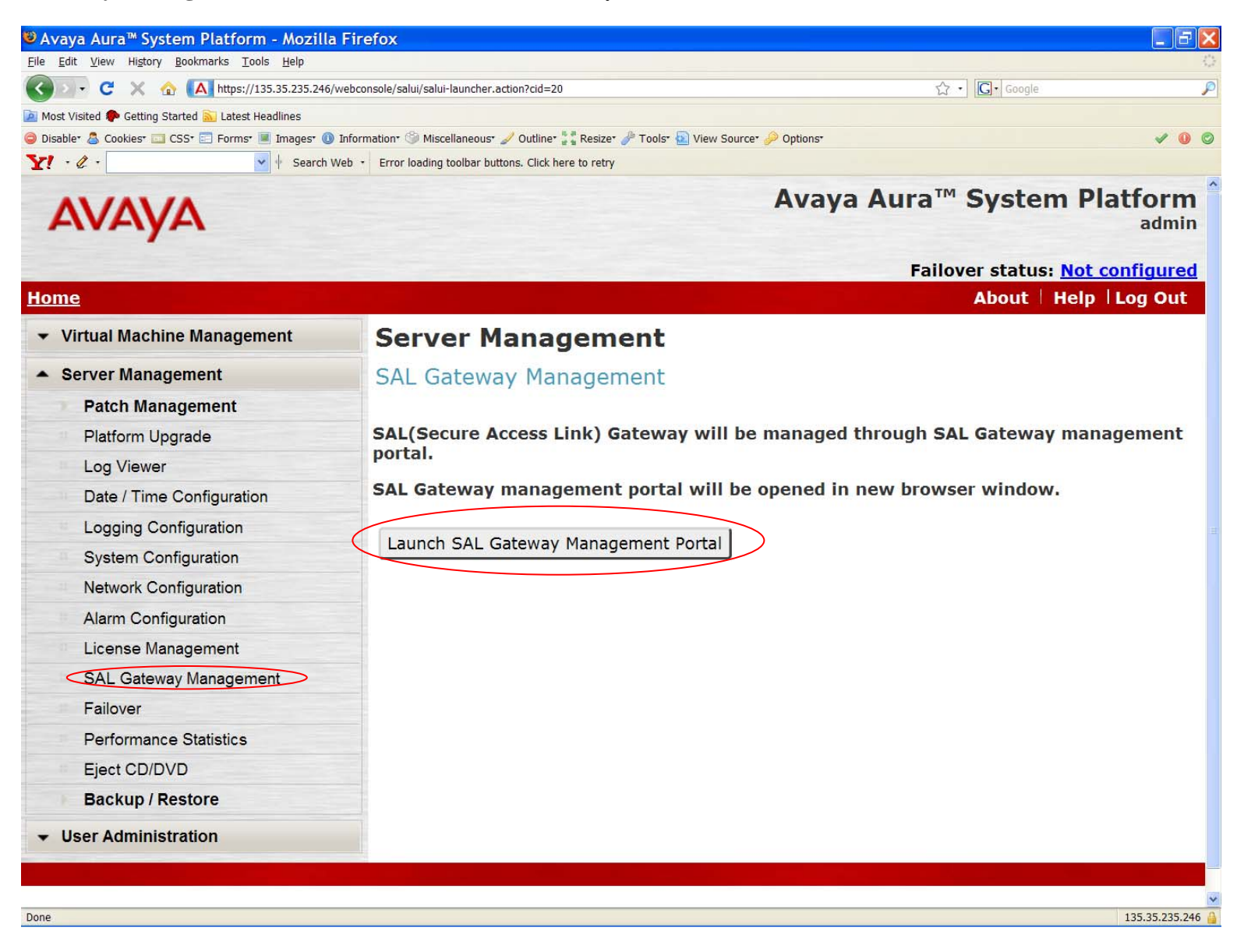

3. To log in to the SAL Gateway UI:

After the SAL Gateway UI is launched, use the same login credentials that you used for the SP Web console to log into SAL Gateway UI.

| Bozilla Firefox                                                                                                    |            |       |
|----------------------------------------------------------------------------------------------------|------------|-------|
| <u>Eile Edit V</u> iew Hi <u>s</u> tory <u>B</u> ookmarks <u>T</u> ools <u>H</u> elp                                           |            | 0     |
| 🕜 🕗 🗸 🏠 https://135.35.235.246:7443/spirit-gw/login.iface                                                                      | ☆ • Google | P     |
| 🙍 Most Visited 🐢 Getting Started 🔊 Latest Headlines                                                                            |            |       |
| 🤤 Disabler 🤱 Cookies 💷 CSS 🖅 Forms 🔳 Images  🕖 Information 🎯 Miscellaneous 🥒 Outline 🚼 Resizer 🤌 Tools 💁 View Source 🔑 Options |            | × 0 Ø |
| Y · & · Search Web · Error loading toolbar buttons. Click here to retry                                                        |            |       |

# SAL Gateway

# Log On

AVAYA

| User                                            | admin                               |
|-------------------------------------------------|-------------------------------------|
| Password                                        | •••••                               |
| Log On                                          | Cancel                              |
| SYSTEM USA<br>This system is<br>user is restric | AGE WARNING<br>s protected.<br>ted. |
| ©2008-20                                        | 09 Avaya Inc.                       |

Done

4. On the Gateway home page navigation directory, click **Administration**. The system displays the following items under **Administration**.

- Gateway Configuration
- LDAP
- Proxy
- SAL Enterprise
- Remote Access
- Policy Server
- NMS
- Service Control
- Apply Configuration Changes

| Mozilla Firefox                                                                           |                         |                                    |                    |                    |                   |             |
|-------------------------------------------------------------------------------------------|-------------------------|------------------------------------|--------------------|--------------------|-------------------|-------------|
| e <u>E</u> dit <u>V</u> iew Hi <u>s</u> tory <u>B</u> ookmarks <u>T</u> ools <u>H</u> elp |                         |                                    |                    |                    |                   |             |
| 🕥 🕗 🕶 🏹 🔥 🚺 https://135.35.235.246:7443/spirit-g                                          | w/inc/portal.iface?rvn= | 1                                  |                    | ☆ · C·             | Google            |             |
| Most Visited 🌪 Getting Started 🔊 Latest Headlines                                         |                         |                                    |                    |                    |                   |             |
| Disabler 🚨 Cookiest 🛄 CSSt 📰 Formst 🔳 Imagest 🚯 Information                               | • 🏐 Miscellaneous• 🥒    | Outline* 📲 Resize* 🥜 Tools* 🙆 View | Source* 🄑 Options* |                    |                   | × 🕕         |
|                                                                                           |                         |                                    |                    |                    |                   | Â           |
| Secure Access Link Gateway                                                                |                         | i.                                 |                    |                    |                   |             |
| Logs                                                                                      | 1                       | SAL Agent restart requ             | ired to apply c    | onfiguration chan  | ges               |             |
| Administration                                                                            |                         |                                    |                    |                    |                   |             |
| Gateway Configuration                                                                     | Mana                    | iged Element                       |                    |                    |                   |             |
| LDAP                                                                                      |                         |                                    |                    |                    |                   |             |
| Proxy                                                                                     | SA                      | L Agent is running 🗸               | Remote Acces       | s Agent is running | g                 |             |
| SAL Enterprise                                                                            | 2 Mana                  | ged Elements found, displa         | aying 2 managed    | element(s), from 1 | to 2. Page 1 / 1. |             |
| Remote Access                                                                             | All                     | Host Name                          | SEID               | Model              | IP Address        | Alarn       |
| Policy Server                                                                             |                         | express2.hq.avaya.com              | (076)935-1008      | SAL_Gateway_1.0    | 135.35.235.246    | true        |
| NMS                                                                                       |                         | express2.hq.avaya.com              | (076)935-1001      | VSPU_1.0           | 135.35.235.246    | true        |
| Service Control                                                                           |                         |                                    | 14                 | < < > >            | > >               |             |
| Apply Configuration Changes                                                               | Dele                    | Export managed e                   | elements Add       | new Print          |                   |             |
| ©2008-2009 Avaya Inc.                                                                     |                         |                                    |                    |                    |                   |             |
|                                                                                           |                         |                                    |                    |                    |                   | >           |
| ne                                                                                        |                         |                                    |                    |                    | 135.35.23         | 35.246:7443 |

5. To configure a SAL Gateway:

- 1. Click **Gateway Configuration** in the **Administration** section of the SAL Gateway menu. The system displays the Gateway Configuration in the body of the web page.
- To change the configuration, click Edit.
   The system displays the Gateway Configuration (edit) panel.
- 3. In the Gateway Hostname field, enter a distinguishing host name for the SAL Gateway.
- 4. In the Gateway IP Address field, enter the IP address of the SAL Gateway.
- 5. In the **Solution Element ID** field, enter the Solution Element ID that uniquely identifies this SAL Gateway. The SAL Gateway Solution Element ID is used to register this SAL Gateway with the Secure Access Concentrator Remote Server.
- In the Gateway Alarm ID field, enter the Alarm ID of this gateway. The value in the Gateway Alarm ID field is used to uniquely identify the source of Gateway alarms to the Secure Access Concentrator Core Server.
- To make the required changes. Click Apply.
   Notes
   The configuration changes take effect immediately. When you click Apply, the system changes the

configuration changes take effect immediately. when you click **Apply**, the system changes the configuration.

8. To undo the changes you made, click **Undo Edit**.

The system returns to the configuration before the **Edit** button was pressed.

| Image: Set Were Higtery Bernards Tools Bell     Image: Set Were Higtery Bernards Tools Belly     Image: Set Were Higtery Bernards Tools Belly <th>⊗Mozilla Firefox</th> <th></th> <th></th> <th></th>                                                                                                    | ⊗Mozilla Firefox                                                                     |                                               |                                        |      |
|----------------------------------------------------------------------------------------------------|--------------------------------------------------------------------------------------|-----------------------------------------------|----------------------------------------|------|
| C X ▲ Apply     Image: Source (C) A theodoline (C)     Image: Source (C) Start Headline     Image: Source (C) Start Headline     Image: Source (C) Start Headline     Image: Source (C) Start Headline     Image: Source (C) Start Headline     Image: Source (C) Start Headline     Image: Source (C) Start Headline     Image: Source (C) Start Headline     Image: Source (C) Start Headline        Image: Source (C) Start Headline <th><u>File Edit View History Bookmarks Tools H</u>elp</th> <th></th> <th></th> <th>35</th>                                                                                                    | <u>File Edit View History Bookmarks Tools H</u> elp                                  |                                               |                                        | 35   |
| We wave defends all shade leading   Deable is closes = CSS: Former is heager if informator: % Mexadeaceaux                                                                                                    | C X 🔬 https://135.35.235.246:7443/spirit-gw/inc/portal.iface?rvn=1                   |                                               | 公・ Google                              | P    |
| Debute © Coste Control Measure @ Information @ Measure @ Toolor @ Measure @ Toolor @ Costeway Ut Host: express2.hg.avaya.com   Image: Control © Sateway Hostname express2.hg.avaya.com   Gateway Hostname express2.hg.avaya.com   Gateway ID Address 135.35.235.246   Gateway Solution Element ID (Or6)935-1008   Gateway Alarm ID 1769351008   Edit< Apply                                                                                                    | 🔯 Most Visited 🏟 Getting Started <u>ଲ</u> Latest Headlines                           |                                               |                                        |      |
| SAL Agent restart required to apply configuration changes     Gateway Hostname   Express2.hq.avaya.com   Gateway IP Address   135.35.235.246   Gateway Solution Element ID   (76)935-1008   Gateway Alarm ID   Image: Configuration                                                                                                    | 😑 Disabler 🚨 Cookiest 🖂 CSSt 🖃 Formst 🔳 Imagest 🕕 Informationt 🏐 Miscellaneoust 🥒 Or | utline* 🖁 🖁 Resize* 🥜 Tools* 🔄 View Source* 👔 | 🔑 Options <sup>.</sup> 🛛 🗸 🔮           | 0    |
| way     SAL Agent restart required to apply configuration changes     Gateway Configuration     Gateway Hostname   express2.hq.avaya.com   Gateway IP Address   135.35.235.246   Gateway Solution Element ID   (076)935-1008   Gateway Alarm ID   1769351008     Edit                                                                                                    | Y · Q · Error loading toolbar buttons.                                               | Click here to retry                           | Gataway UI Host: express? he avaya com |      |
| way<br>Market SAL Agent restart required to apply configuration changes<br>Gateway Configuration<br>Gateway Hostname express2.hq.avaya.com<br>Gateway IP Address 135.35.235.246<br>Gateway Solution Element ID (076)935-1008<br>Gateway Alarm ID 1769351008<br>Edit Apply                                                                                                    | -                                                                                    |                                               | A atotus Ling Off                      | 1.00 |
| way<br>Mark SAL Agent restart required to apply configuration changes<br>Gateway Configuration<br>Gateway Hostname express2.hg.avaya.com<br>Gateway IP Address 135.35.235.246<br>Gateway Solution Element ID (076)935-1008<br>Gateway Alarm ID 1769351008<br>Edit Apply                                                                                                    |                                                                                      |                                               |                                        |      |
| way     SAL Agent restart required to apply configuration changes     Gateway Configuration     Gateway Hostname   express2.hq.avaya.com   Gateway IP Address   I35.35.235.246   Gateway Solution Element ID   (076)935-1008   Gateway Alarm ID   I769351008     Edit                                                                                                    |                                                                                      |                                               |                                        |      |
| wway<br>Market SAL Agent restart required to apply configuration changes<br>Gateway Configuration<br>Gateway Hostname express2.hq.avaya.com<br>Gateway IP Address 135.35.235.246<br>Gateway Solution Element ID (076)935-1008<br>Gateway Alarm ID 1769351008<br>Edit Apply<br>ges                                                                                                    |                                                                                      |                                               |                                        |      |
| SAL Agent restart required to apply configuration changes  Gateway Configuration  Gateway Hostname express2.hq.avaya.com  Gateway IP Address 135.35.235.246  Gateway Solution Element ID (076)935-1008  Gateway Alarm ID 1769351008  Edit Apply  ges                                                                                                    | way •••••                                                                            |                                               |                                        |      |
| SAL Agent restart required to apply configuration changes     Gateway Configuration   Gateway Hostname   express2.hq.avaya.com   Gateway IP Address   135.35.235.246   Gateway Solution Element ID   076)935-1008   Gateway Alarm ID   I769351008                                                                                                    |                                                                                      |                                               |                                        |      |
| Gateway Hostname express2.hq.avaya.com<br>Gateway IP Address 135.35.235.246<br>Gateway Solution Element ID (076)935-1008<br>Gateway Alarm ID 1769351008<br>Edit Apply                                                                                                    | SAL Agent restart required to                                                        | apply configuration change                    | es                                     |      |
| Gateway Configuration<br>Gateway Hostname express2.hq.avaya.com<br>Gateway IP Address 135.35.235.246<br>Gateway Solution Element ID (076)935-1008<br>Gateway Alarm ID 1769351008<br>Edit Apply                                                                                                    |                                                                                      |                                               |                                        |      |
| Gateway Configuration<br>Gateway Hostname express2.hq.avaya.com<br>Gateway IP Address 135.35.235.246<br>Gateway Solution Element ID (076)935-1008<br>Gateway Alarm ID 1769351008<br>Edit Apply                                                                                                    |                                                                                      |                                               |                                        |      |
| ges                                                                                                    | Gateway Configuration                                                                |                                               |                                        |      |
| ges                                                                                                    |                                                                                      |                                               |                                        |      |
| Gateway Hostname express2.hq.avaya.com<br>Gateway IP Address 135.35.235.246<br>Gateway Solution Element ID (076)935-1008<br>Gateway Alarm ID 1769351008<br>Edit Apply                                                                                                    |                                                                                      |                                               |                                        |      |
| ges                                                                                                    | Gateway Hostname                                                                     | express2.hq.avaya.com                         |                                        |      |
| ges                                                                                                    | Gateway IP Address                                                                   | 135 35 235 246                                |                                        |      |
| Gateway Solution Element ID (076)935-1008<br>Gateway Alarm ID 1769351008<br>Edit Apply                                                                                                    |                                                                                      |                                               |                                        |      |
| Gateway Alarm ID 1769351008<br>Edit Apply                                                                                                    | Gateway Solution Element ID                                                          | (076)935-1008                                 |                                        |      |
| ges                                                                                                    | Gateway Alarm ID                                                                     | 1769351008                                    |                                        |      |
| ges                                                                                                    |                                                                                      |                                               |                                        |      |
| ges                                                                                                    | Edit Apply                                                                           |                                               |                                        |      |
| ges                                                                                                    |                                                                                      |                                               |                                        |      |
| ges                                                                                                    |                                                                                      |                                               |                                        |      |
| ges                                                                                                    |                                                                                      |                                               |                                        |      |
|                                                                                                    | ges                                                                                  |                                               |                                        |      |
|                                                                                                    |                                                                                      |                                               |                                        |      |
|                                                                                                    |                                                                                      |                                               |                                        | ~    |
| C Second Second Se | ( Juneariette                                                                        |                                               |                                        | >    |

6. To configure SAL Enterprise:

- 1. Click **SAL Enterprise** under **Administration** on the navigation directory. The system displays the SAL Enterprise page in the right pane.
- 2. In the **Primary Enterprise** field, enter the IP Address or host name of the primary SAL Enterprise.
- 3. In the **Port** field, enter the Port number of the primary SAL Enterprise.
- 4. In the Secondary Enterprise field, enter the IP Address or host name of the secondary SAL Enterprise.
- 5. In the **Port** field, enter the Port number of the secondary SAL enterprise.
- 6. Click Apply.

The page provides three buttons:

- **Edit**: to change the configuration
- Apply: to apply the changes made to the configuration
- Test: to run the diagnostic tests for connectivity

Notes

- You must restart the SAL Gateway for the configuration to take effect. Until you restart the SAL Gateway, it will not connect to the new SAL Enterprise.
- Restarting the SAL Gateway may result in SNMP traps being missed.

If you want to use the Avaya production enterprise server, you need to do the following:

- 1. Enter alarming.esp.avaya.com for Primary Enterprise and 8002 for port number.
- 2. Use the Avaya proxy when connecting from Avaya internal network.

| 🖲 Mozilla Firefox                                                                            |                                                                  |                                        |
|----------------------------------------------------------------------------------------------|------------------------------------------------------------------|----------------------------------------|
| <u>Eile E</u> dit <u>V</u> iew Hi <u>s</u> tory <u>B</u> ookmarks <u>T</u> ools <u>H</u> elp |                                                                  |                                        |
| 🕜 💽 🕈 🕜 🚺 https://135.35.235.246:7443/spirit-gw/ind                                          | /portal.iface?rvn=1                                              | ☆・ Google 🔎                            |
| 🔟 Most Visited 🌩 Getting Started 🔝 Latest Headlines                                          |                                                                  |                                        |
| 🥥 Disable* 🧟 Cookies* 🗔 CSS* 📰 Forms* 🔳 Images* 🕦 Information* 🏐                             | Miscellaneous 🥒 Outline 📲 Resize 🤌 Tools 🧕 View Source 🔌 Options | V 0 0                                  |
| Y! · & · · · · · · · · · · · · · · · · ·                                                     | ding toolbar buttons. Click here to retry                        |                                        |
| -                                                                                            |                                                                  | Gateway UI Host: express2.hq.avaya.com |
|                                                                                              |                                                                  | status   Log Off                       |
|                                                                                              |                                                                  |                                        |
|                                                                                              |                                                                  |                                        |
|                                                                                              |                                                                  |                                        |
| eway                                                                                         |                                                                  |                                        |
|                                                                                              |                                                                  |                                        |
| SAL Agent restart                                                                            | required to apply configuration changes                          |                                        |
|                                                                                              |                                                                  |                                        |
| CAL Entermine                                                                                |                                                                  |                                        |
| SAL Enterprise                                                                               |                                                                  |                                        |
|                                                                                              |                                                                  |                                        |
|                                                                                              |                                                                  |                                        |
| Primary Enterprise:                                                                          | qcosunapp02.dr.avaya.co                                          |                                        |
| Port:                                                                                        | 8002                                                             |                                        |
|                                                                                              |                                                                  |                                        |
| Secondary Enterpris                                                                          | e: qcosunapp02.dr.avaya.co                                       |                                        |
| Port:                                                                                        | 8002                                                             |                                        |
|                                                                                              |                                                                  |                                        |
| Edit Test Apply                                                                              |                                                                  |                                        |
|                                                                                              |                                                                  |                                        |
|                                                                                              |                                                                  |                                        |
|                                                                                              |                                                                  |                                        |
| 000                                                                                          |                                                                  |                                        |
| Aco.                                                                                         |                                                                  |                                        |
|                                                                                              |                                                                  |                                        |
|                                                                                              |                                                                  |                                        |
| Done                                                                                         |                                                                  | 135.35.235.246:7443                    |

7. To configure Remote Access Server:

- 1. Click **Remote Access** under **Administration** on the navigation directory. The system displays the Remote Access page in the right pane.
- 2. In the **Primary Enterprise** field, enter the IP Address or host name of the primary Remote Access Server.
- 3. In the **Port** field, enter the port number of the primary Remote Access Server.
- 4. (*Optional*) In the **Secondary Enterprise** field, enter the IP Address or Host name of the secondary Remote Access Server
- 5. (*Optional*) In the **Port** field, enter the port number of the secondary Remote Access Server
- 6. Click Apply.
- The page displays three buttons:
  - Edit: to change the configuration
  - Test: to send a test SAL Gateway alarm to the Secure Access Concentrator Core Server
  - Apply: to apply a configuration or apply the changes made to the configuration

Note

- You must restart the SAL Gateway for the configuration to take effect. Unless you restart the SAL Gateway, it will not connect to the new Secure Access Concentrator Remote Servers.
- Restarting the SAL Gateway terminates all connections.

For more information, see the Secure Access Link 1.5 Gateway Implementation Guide.

- 8. To configure NMS:
  - 1. Click **NMS** under **Administration** on the navigation directory. The system displays the **Network Management Systems** page.
  - 2. In the NMS Host Name/ IP Address column, enter the IP Address or host name of the NMS server.
  - 3. In the **Trap port** column, enter the port of the NMS server.
  - 4. In the **Community** column, enter the community string of the NMS server.
  - 5. Click Apply.
  - 6. You add multiple NMS(s) using Add button.

For more information, see the Secure Access Link 1.5 Gateway Implementation Guide.

Note: Enter public as the Community because currently public is the only community supported by SAL agent.

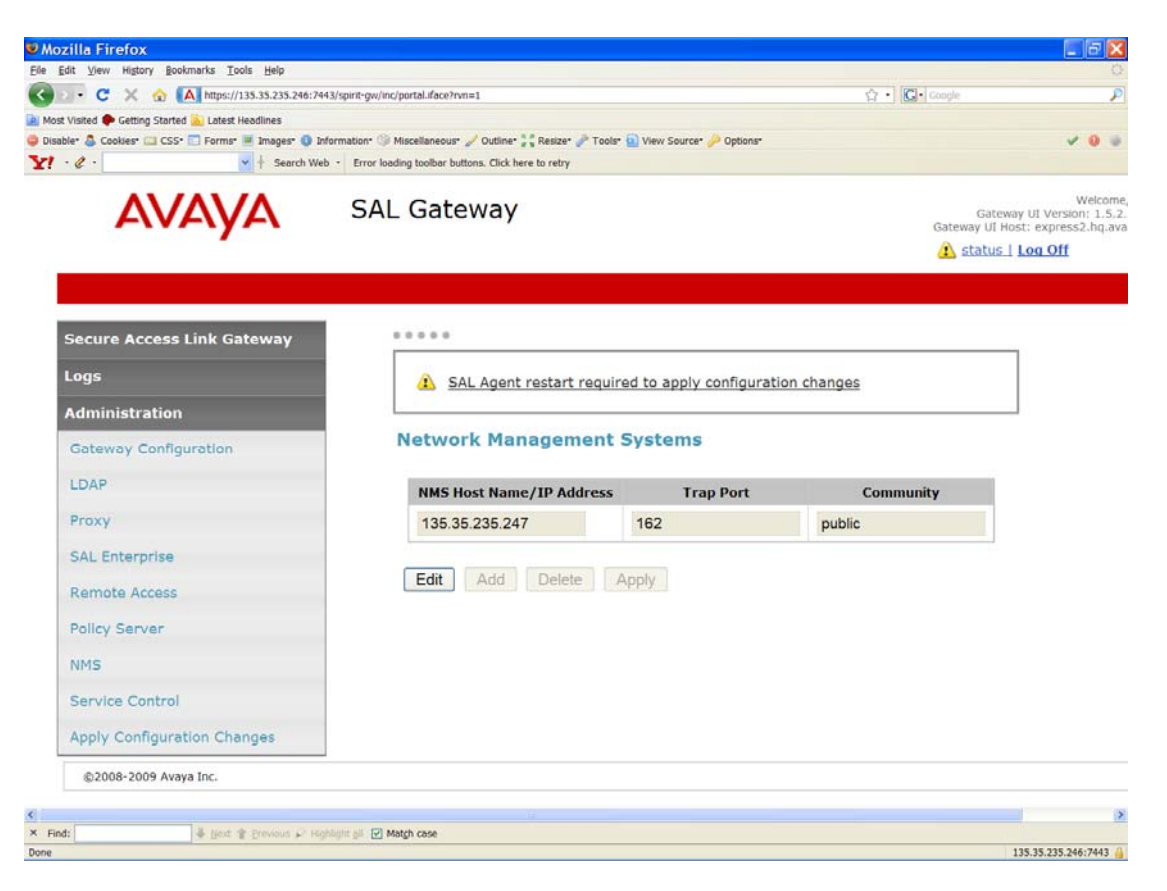

# 9. To manage Service Control:

You can view the status of a service, stop a service, or test a service that the SAL Gateway manages. Click **Service Control** under **Administration** on the navigation directory.

The system displays the Gateway Service Control page. The page lists the following services:

- Inventory (disabled in the current release)
- Alarming
- Remote Access

The Gateway Service Control page also displays the status of each service as:

- Stopped
- Running

| ❷Mozilla Firefox                                                                             |                                                                                |                    | _ = ×         |
|----------------------------------------------------------------------------------------------|--------------------------------------------------------------------------------|--------------------|---------------|
| <u>File E</u> dit <u>V</u> iew Hi <u>s</u> tory <u>B</u> ookmarks <u>T</u> ools <u>H</u> elp |                                                                                |                    | 0             |
| C 🗙 🔂 https://135.35.235.246:7443/spin                                                       | it-gw/inc/portal.iface?rvn=1                                                   | ☆ · Google         | P             |
| 🔟 Most Visited Ҏ Getting Started 脑 Latest Headlines                                          |                                                                                |                    |               |
| 🤤 Disable* 🤱 Cookies* 🔤 CSS* 📰 Forms* 🔳 Images* 🕕 Informat                                   | tion" 🏐 Miscellaneous" 🥒 Outline" 📲 Resize" 🥕 Tools" 🛐 View Source' 🔑 Options" |                    | 🗸 🕕 🗉         |
| Y! • 2 • Search Web •                                                                        | Error loading toolbar buttons. Click here to retry                             |                    |               |
| -                                                                                            |                                                                                | 📤 status   Log Off | ^             |
|                                                                                              |                                                                                |                    |               |
|                                                                                              |                                                                                |                    |               |
|                                                                                              |                                                                                |                    |               |
| Link Gateway                                                                                 |                                                                                |                    |               |
|                                                                                              |                                                                                |                    |               |
| 🔒 SAL                                                                                        | Agent restart required to apply configuration changes                          |                    |               |
|                                                                                              |                                                                                |                    |               |
|                                                                                              |                                                                                |                    |               |
| uration Gateway                                                                              | y Service Control                                                              |                    |               |
| aradion                                                                                      |                                                                                |                    |               |
|                                                                                              |                                                                                |                    |               |
| Inventory                                                                                    | Running Stop                                                                   |                    |               |
| Alarming                                                                                     | Running Stop Test                                                              |                    |               |
| Down to An                                                                                   |                                                                                |                    |               |
| Remote Ad                                                                                    | cess Running Stop                                                              |                    |               |
|                                                                                              |                                                                                |                    |               |
|                                                                                              |                                                                                |                    |               |
|                                                                                              |                                                                                |                    |               |
|                                                                                              |                                                                                |                    |               |
|                                                                                              |                                                                                |                    |               |
|                                                                                              |                                                                                |                    |               |
|                                                                                              |                                                                                |                    |               |
| tion Changes                                                                                 |                                                                                |                    |               |
|                                                                                              |                                                                                |                    |               |
| a Inc.                                                                                       |                                                                                |                    |               |
| <                                                                                            |                                                                                |                    | >             |
| × Find: Find: Frevious P Highlight                                                           | all 🔽 Match case                                                               |                    |               |
| Done                                                                                         |                                                                                | 135.35.2           | 35.246:7443 🔒 |

10. To apply configuration changes:

- 1. Click **Apply Configuration** Changes.
  - The system displays the Apply Configuration Changes page.
- 2. Click the **Apply** button beside Configuration Changes.
- When you click **Apply**, the SAL Gateway is restarted and updated with the new values you configured. All configuration changes that you made, take effect.

| Mozilla Firefox                                 |                                                                                                    |                    | - 7                   |
|-------------------------------------------------|----------------------------------------------------------------------------------------------------|--------------------|-----------------------|
| <u>File E</u> dit <u>V</u> iew Hi <u>s</u> tory | y <u>B</u> ookmarks <u>T</u> ools <u>H</u> elp                                                                    |                    | 0                     |
| () > - C ×                                      | ☆ ▲ https://135.35.235.246:7443/spirit-gw/inc/portal.iface?rvn=1                                                  | 公・ Google          | P                     |
| Most Visited P Getting                          | ) Started 🔊 Latest Headlines                                                                                      |                    |                       |
| 🤤 Disable* 🤱 Cookies* 📘                         | 🗉 CSS* 📰 Forms* 🔳 Images* 📵 Information* 🏐 Miscellaneous* 🥒 Outline* 🚼 Resizer 🎤 Tools- 🔬 View Source* 🤌 Options* |                    | 🗸 🕕 🗉                 |
| Y! . e .                                        | Search Web + Error loading toolbar buttons. Click here to retry                                                   |                    |                       |
|                                                 |                                                                                                    | 🚹 status   Log Off | ^                     |
|                                                 |                                                                                                    |                    |                       |
|                                                 |                                                                                                    |                    |                       |
| wav                                             |                                                                                                    |                    |                       |
|                                                 |                                                                                                    |                    |                       |
|                                                 | SAL Agent restart required to apply configuration changes                                                         |                    |                       |
|                                                 |                                                                                                    |                    |                       |
|                                                 | Apply Configuration Changes                                                                                       |                    |                       |
|                                                 | Apply configuration changes                                                                                       |                    |                       |
|                                                 |                                                                                                    |                    |                       |
|                                                 | The configuration changes can be applied by clicking on the 'Apply' button below.                                 |                    |                       |
|                                                 | To apply the changes the SAL agent will be restarted.                                                             |                    |                       |
|                                                 |                                                                                                    |                    |                       |
|                                                 | Configuration Changes Apply                                                                                       |                    |                       |
|                                                 |                                                                                                    |                    |                       |
|                                                 |                                                                                                    |                    |                       |
|                                                 |                                                                                                    |                    |                       |
|                                                 |                                                                                                    |                    |                       |
|                                                 |                                                                                                    |                    |                       |
|                                                 |                                                                                                    |                    |                       |
| ges                                             |                                                                                                    |                    |                       |
|                                                 |                                                                                                    |                    |                       |
|                                                 |                                                                                                    |                    | ~                     |
| <                                               |                                                                                                    |                    | >                     |
| Done                                            |                                                                                                    |                    | 135.35.235.246:7443 🔒 |
|                                                 |                                                                                                    |                    |                       |

11. To configure a managed element:

- 1. Click Managed Element on the navigation directory.
  - The system displays the Managed Element page.
- 2. Click Add new.
- 3. In the Host Name field, enter a host name for the managed device.
- 4. In the **IP Address** field, enter the IP address of the managed device.
- 5. Select the **NIU** check box if you want to use a Network Interface Unit port for remote access and select a value from the list box.

**Note:** The range of values allowed is 1 through 9. Some older managed devices can only be reached on a network though an NIU interface. The NIU emulates a modem to convert a managed device from modem support to network accessibility. To make a remote connection to NIU-supported devices, it is necessary to know which NIU port number to connect to.

- 6. In the Solution Element ID field, enter the Solution Element ID of the device.
- 7. In the **Product ID** field, enter the Product ID or Alarm ID.
- 8. In the **Model** field, enter the model that is applicable to this managed device.
- 9. Select the **Provide Remote Access to this device** check box, if you want to allow the ability to remotely connect to the managed device.
- 10. Select the **Transport alarms from this device** check box, if you want alarms from this device to be sent to the Secure Access Concentrator Core Server.
- 11. Select the **Collect Inventory for this device** check box, if you want an inventory schedule at the managed device level. This selection manages Inventory Collection and sends the inventory to Avaya. The selection also decides the Inventory Collection Schedule interval. *This feature is not available yet*.

12. Click Add.

To change the configuration, to apply the changes, and to delete the configurations, click the **Edit**, **Apply**, and **Delete** buttons respectively.

Note

After you select Apply or Delete, you must restart the SAL Gateway services for the configuration to take effect.

## <u>Special Notes on the relationship between the product device managed by the SAL gateway and the models the</u> <u>managed device should use.</u>

| Products       | Models                                   |
|----------------|------------------------------------------|
| SP Dom0        | VSP_1.0                                  |
| SP CDom        | VSPU_1.0                                 |
| SAL Gateway    | SAL_Gateway_1.0                          |
| СМ             | CM_Media_server_1.0                      |
| СММ            | CM_Media_server_1.0 (temporary solution) |
| AES            | AES_1.0                                  |
| SES            | SIP_Server_1.0                           |
| Utility Server | VUS_1.0                                  |
| Media Services | Cobar_1.0                                |

You can create a cheat sheet as follows:

| SP domain    | IP Addr   | SEID          | Product ID | Models              | Notes              |
|--------------|-----------|---------------|------------|---------------------|--------------------|
| Dom0         | 10.0.0.66 | (076)934-2000 | 7000135491 | VSP_1.0             |                    |
| Cdom         | 10.0.0.67 | (076)934-2001 | 5023427441 | VSPU_1.0            |                    |
| Dom1-CM      | 10.0.0.71 | (076)934-2002 | 1000237197 | CM_Media_server_1.0 |                    |
|              |           |               |            | CM_Media_server_1.0 | Use CM model as a  |
| Dom1-CMM     | 10.0.0.72 | (076)934-2003 | 2000041897 |                     | temporary solution |
| Dom2-SES     | 10.0.0.73 | (076)934-2004 | 1000237198 | AES_1.0             |                    |
| Dom3-AES     | 10.0.0.74 | (076)934-2005 | 4000006620 | SIP_Server_1.0      |                    |
| Dom4-Utility | 10.0.0.75 | (076)934-2006 |            | VUS_1.0             |                    |
| Dom5-        |           |               |            | Cobar_1.0           |                    |
| Media_Servic |           |               |            |                     |                    |
| es           | 10.0.0.76 | (076)934-2007 |            |                     |                    |

Note:

- There is no alarm mechanism in Utility Server and Media Service; you need not enable alarming for the managed elements used by Utility Server and Media Services.
- Dom0 (VSP) does not have alarming enabled, but CDOM (VSPU) has alarming enabled. Dom0 sends all syslog to CDOM, CDOM will trigger alarms on behalf of DOM0. But Dom0 has its own AlarmID (ProductID).
- In SP HA (High Availability) mode, you need two different solution element IDs (SEID) for dom0: One is for active dom0 and the other is for standby dom0. Both SEIDs need to be administered through the SAL Gateway UI.

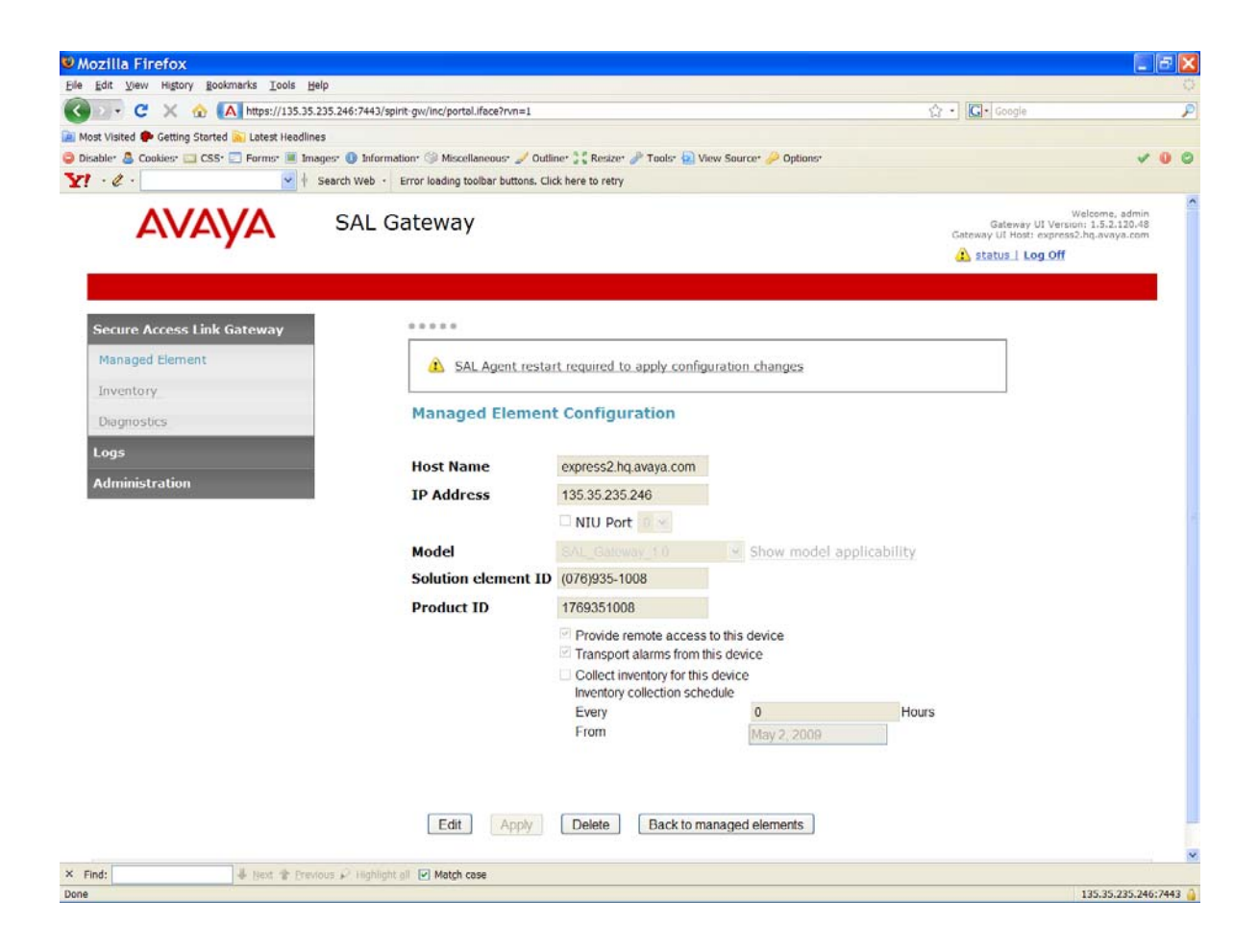